## ΠΛΗΡΟΦΟΡΙΚΗ Ι

## Θέματα 2,3<sup>ης</sup> εβδομάδας

- Αρχιγράμματα
- Σύμβολα
- Κεφαλίδες & Υποσέλιδα
- Λίστες
- Περιγράμματα & Σκίαση
- Ορθογραφικός έλεγχος

## Αρχιγράμματα (1/2)

- Μπορούμε να βάλουμε αρχιγράμματα στην αρχή παραγράφων στο κείμενό μας.
- Πρέπει να είμαστε μέσα σε μία παράγραφο για να μπει το αρχίγραμμα, εάν έχουμε επιλέξει την πρώτη λέξη τότε ολόκληρη αυτή η λέξη μπορεί να γίνει αρχίγραμμα.
- Μορφή → Αρχίγραμμα

## Αρχιγράμματα (2/2)

Θέση (Καμία, Ενσωματωμένο, στο περιθώριο)

- Γραμματοσειρά
- Γραμμές ενσωμάτωσης
- Απόσταση από το κείμενο

## Σύμβολα

#### ► Εισαγωγή → Σύμβολο

#### Κάθε γραμματοσειρά διαθέτει τα δικά της

σύμβολα

| Symbol                                                |                            |               |     |              |             |      |                                                |         |         |       |    |    |    |   | ×   |         |        |     |     |                        |       |   |               |      |  |
|-------------------------------------------------------|----------------------------|---------------|-----|--------------|-------------|------|------------------------------------------------|---------|---------|-------|----|----|----|---|-----|---------|--------|-----|-----|------------------------|-------|---|---------------|------|--|
| Symbo                                                 | Symbols Special Characters |               |     |              |             |      |                                                |         |         |       |    |    |    |   |     |         |        |     |     |                        |       |   |               |      |  |
| Eont: Arial                                           |                            |               |     |              |             |      |                                                | Subset: |         |       |    |    |    |   |     |         |        |     |     | Mathematical Operators |       |   |               |      |  |
| Ŷ                                                     | 1                          | n             | £   | £            | Pts         | ٦    | ₫                                              | €       | %       | ł     | N⁰ | тм | Ω  | e | 1/3 | 2/3     | 1/8    | 3/8 | 5/8 | 7/8                    | ←     | 1 | $\rightarrow$ | ^    |  |
| ↓                                                     | $\leftrightarrow$          | \$            | \$  | д            | Δ           | Π    | Σ                                              | -       | 1       |       | V  | ∞  | L  | Λ | ſ   | ×       | ≠      | Ξ   | ≤   | ≥                      | Δ     | г | ſ             |      |  |
| J                                                     | -                          |               | Г   | ٦            | L           | ٦    | +                                              | -       | т       | Т     | +  | =  |    | F | П   | F       | F      | П   | ٦   | F                      | L     | L | F             |      |  |
| Ш                                                     | Л                          | F             | ╟   | ŀ            | =           | +    | ╣                                              | ᆕ       | π       | ╦     | ╧  | Ш  | ᆚ  | + | #   | JL<br>۲ |        |     |     |                        |       |   |               | ~    |  |
| Recer                                                 | Recently used symbols:     |               |     |              |             |      |                                                |         |         |       |    |    |    |   |     |         |        |     |     |                        |       |   |               |      |  |
| ▼                                                     | 1/8                        | $\rightarrow$ | £   | 9 <u>—</u> 8 | •           | 0    | 3 <u>.                                    </u> | €       | £       | ¥     | ©  | ®  | ΤM | ± | Ź   | $\leq$  | $\geq$ | ÷   | ×   | 8                      | μ     | α | β             |      |  |
| NOT EQUAL TO Character code: 2260 from: Unicode (hex) |                            |               |     |              |             |      |                                                |         |         |       |    |    |    |   | ~   |         |        |     |     |                        |       |   |               |      |  |
| Auto                                                  | Correc                     | :t            | Sho | ortcut       | <u>K</u> ey | ) Sh | ortcut                                         | key: 2  | 2260, A | Alt+X |    |    |    |   |     |         |        |     |     |                        |       |   |               | 3    |  |
|                                                       |                            |               |     |              |             |      |                                                |         |         |       |    |    |    |   |     |         |        |     |     | <u>I</u> r             | nsert |   | Ca            | ncel |  |

## Κεφαλίδες και υποσέλιδα (1/3)

- Μπορούμε να βάλουμε κείμενο περιθώριο πάνω και κάτω σε κάθε σελίδα στο έγγραφό μας.
- Βάζουμε Κεφαλίδες (header) και υποσέλιδα (footer) από το μενού Προβολή → Κεφαλίδες και υποσέλιδα
- Γράφουμε κείμενο και βλέπουμε πως φαίνεται πάνω-πάνω στη σελίδα σε κάθε σελίδα, κάνουμε το ίδιο και με το υποσέλιδο.

### Κεφαλίδες και υποσέλιδα (2/3)

- Εναλλαγή κεφαλίδα/υποσέλιδο
- Αριθμός σελίδας
- Αριθμός σελίδων
- Μορφή αρίθμησης σελίδας (το πάνω και το κάτω αναλυτικά, τα υπόλοιπα απλή αναφορά)
- Εισαγωγή ημερομηνίας
- Εισαγωγή ώρας
- Διαμόρφωση σελίδας μόνο την τελευταία καρτέλα για το πως βάζουμε διαφορετικές κεφαλίδες και υποσέλιδα στις μονές/ζυγές σελίδες ή/και στην πρώτη σελίδα του εγγράφου.
- Κρύψιμο/εμφάνιση κειμένου

## Κεφαλίδες/υποσέλιδα (3/3)

Μπορούμε να κάνουμε οποιαδήποτε μορφοποίηση θέλουμε στο κείμενο στις κεφαλίδες και τα υποσέλιδα, όπως ακριβώς στο υπόλοιπο κείμενό μας.

## Λίστες (1/3)

#### Μορφή → Κουκίδες και αρίθμηση

#### Κουκίδες:

- Επιλέγουμε το στυλ της κουκίδας από τις προτεινόμενες και πατάμε οκ για να δημιουργήσουμε τη μια λίστα με κουκίδες με το στυλ κουκίδας που επιλέξαμε.
- Μπορούμε να πατήσουμε το κουμπί προσαρμογή για να επιλέξουμε ένα άλλο σύμβολο.
- Πατάμε το κουμπί χαρακτήρας και επιλέγουμε το χαρακτήρα που θέλουμε σαν σύμβολο για την κουκίδα της λίστας.
- Πατάμε το κουμπί εικόνα και επιλέγουμε μια εικόνα από αυτές που έχει έτοιμες το Word ή πατάμε εισαγωγή και επιλέγουμε μια δικιά μας εικόνα.
- Εάν θέλουμε μπορούμε να προσαρμόσουμε τον στηλοθέτη (για την γραμμή με τη κουκίδα) ή την εσοχή για την «από κάτω γραμμή».

## Λίστες (2/3)

#### Αρίθμηση:

- Επιλέγουμε το στυλ της αρίθμησης από τις προτεινόμενες και πατάμε ΟΚ για να δημιουργήσουμε τη μια λίστα με αρίθμηση με το στυλ αρίθμησης που επιλέξαμε.
- Μπορούμε να επιλέξουμε εάν επιθυμούμε να συνεχιστεί η αρίθμηση από μια προηγούμενη λίστα του εγγράφου μας ή να ξαναρχίσουμε από την αρχή να μετράμε.
- Μπορούμε να πατήσουμε το κουμπί προσαρμογή για να επιλέξουμε ένα άλλο στυλ αρίθμησης.
- Πατάμε το κουμπί γραμματοσειρά και επιλέγουμε τη γραμματοσειρά που θέλουμε να έχει το κείμενο της αρίθμησης της λίστας.
- Μπορούμε να επιλέξουμε ποιο στυλ αρίθμησης επιθυμούμε να έχει η λίστα μας (σύμβολο ή/και με κείμενο) καθώς και από ποιόν αριθμό θέλουμε να ξεκινήσει η αρίθμηση στη λίστα μας.
- Μπορούμε να επιλέξουμε τη θέσης των αριθμών και τη στοίχισή τους στη λίστα μας.
- Εάν θέλουμε μπορούμε να προσαρμόσουμε τον στηλοθέτη (για την γραμμή με τη κουκίδα) ή την εσοχή για την «από κάτω γραμμή».

## Λίστες (3/3)

#### Λίστα πολλών επιπέδων:

Όταν θέλουμε να ιεραρχήσουμε κάποια δεδομένα σε επίπεδα.

- Το πρώτο επίπεδο είναι η γενική ενότητα η οποία περιλαμβάνει υποενότητες (δεύτερο επίπεδο) οι οποίες με τη σειρά τους έχουν και αυτές υποενότητες (τρίτο επίπεδο) κλπ.
- Δημιουργούμε μία λίστα με αρίθμηση και έπειτα πατώντας τα κουμπιά των εσοχών διαμορφώνουμε τα επίπεδα της λίστας.
- Για κάθε ένα από τα επίπεδα της λίστας μπορούμε να διαλέξουμε το στυλ του αριθμού ή του συμβόλου που θέλουμε, όπως επίσης και να εισάγουμε παρενθέσεις, αγκύλες ή ότι άλλη μορφή θέλουμε να έχει το επίπεδο της λίστας μας.

## Περιγράμματα και Σκίαση

- Μορφή → Περιγράμματα και Σκίαση
- Καρτέλα Περιγράμματα: Ρύθμιση, στυλ, χρώμα, πλάτος
- Καρτέλα Περίγραμμα Σελίδας
- Καρτέλα Σκίαση: Γέμισμα, μοτίβα

# Αναζήτηση και αντικατάσταση κειμένου

- Επιλέγουμε Επεξεργασία → Εύρεση και γράφουμε τη λέξη που αναζητούμε
- Επιλέγουμε Επεξεργασία → Αντικατάσταση και γράφουμε τη λέξη που αναζητούμε και τη λέξη με την οποία θέλουμε να αντικατασταθεί.
- Πατάμε Αντικατάσταση για να αντικατασταθεί μία και μόνο λέξη
- Πατάμε Αντικατάσταση όλων για να αντικατασταθούν όλες οι λέξεις
- Πατάμε Εύρεση επόμενου για να παραβλέψουμε αυτή τη λέξη και να πάμε στην επόμενη

## Γλώσσα

- Για να ορίσουμε στο Word πως η γλώσσα συγγραφής του κειμένου μας είναι τα ελληνικά επιλέγουμε: Εργαλεία → Γλώσσα → Ορισμός Γλώσσας. Εκεί επιλέγουμε Ελληνικά.
- Μπορούμε να πατήσουμε και Προεπιλογή ώστε κάθε κείμενο στο Word να θεωρείτε πως θα έχει σαν γλώσσα συγγραφής τα Ελληνικά.

## Ορθογραφικός έλεγχος (1/2)

Για να ελέγξουμε εάν ένα έγγραφο ή κάποιο κομμάτι του έχει σωστή ορθογραφία μπορούμε να χρησιμοποιήσουμε τον ορθογραφικό έλεγχο επιλέγοντας Εργαλεία -> Ορθογραφικός και γραμματικός έλεγχος ή πατώντας το πλήκτρο F7.

## Ορθογραφικός έλεγχος (2/2)

- Όποτε βρεθεί λέξη που δεν υπάρχει μέσα στο λεξικό του Word θα μας παρουσιαστεί ένα παράθυρο στο οποίο μπορούμε να κάνουμε ένα από τα εξής:
- Να αποδεχτούμε την υπόδειξη του word και να αποδεχτούμε την αλλαγή στη συγκεκριμένη λέξη πατώντας «Αλλαγή»
- Να αποδεχτούμε την υπόδειξη του word και να αποδεχτούμε την αλλαγή σε όλες τις ίδιες λέξεις πατώντας «Αλλαγή όλων»
- Να αγνοήσουμε την υπόδειξη του word και να μην αποδεχτούμε την αλλαγή στη συγκεκριμένη λέξη πατώντας «Παράβλεψη»
- Να αγνοήσουμε την υπόδειξη του word και να μην αποδεχτούμε την αλλαγή σε όλες τις ίδιες λέξεις πατώντας «Παράβλεψη όλων»
- Μπορούμε να προσθέσουμε τη συγκεκριμένη γλώσσα στο λεξικό του Word εάν είμαστε σίγουρη για την ορθογραφία πατώντας «Προσθήκη»